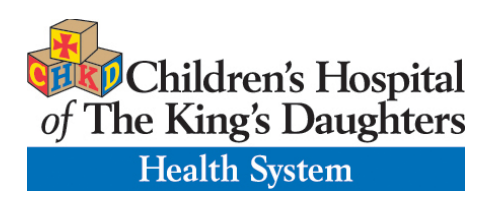

## How to install and use WebEx on a mobile device

Click the appropriate link to download WebEx on your device.

- Windows & Mac : https://www.webex.com/downloads.html (download the WebEx Client for Meetings)
- iOS: <u>https://apps.apple.com/us/app/cisco-webex-meetings/id298844386</u>
- Android: <u>https://play.google.com/store/apps/details?id=com.cisco.webex.meetings&hl=en\_US</u>

## Join a Meeting through App

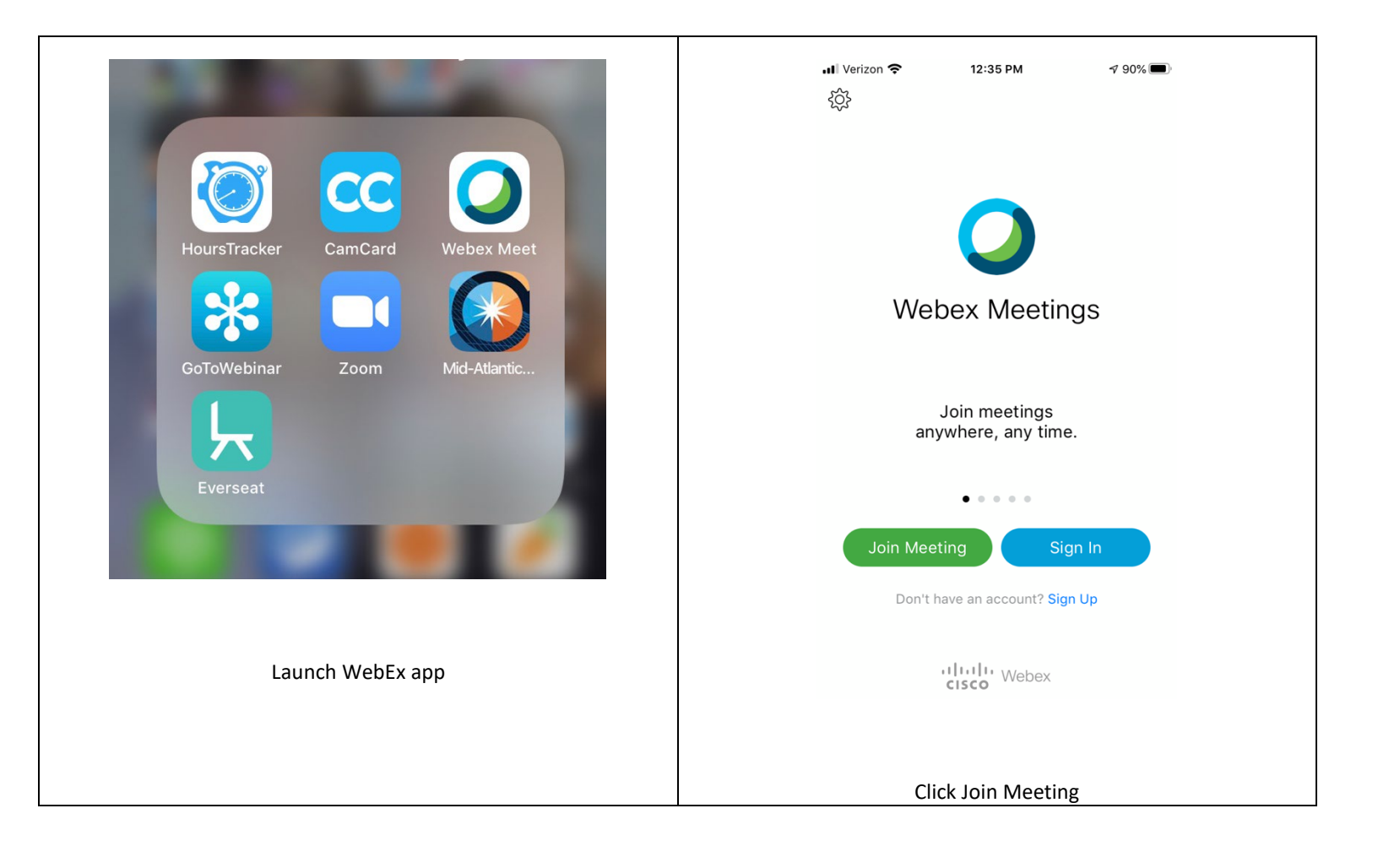

| Cancel                      | Join Meeting                   | Join   | ااا Verizon ເج<br>{نُ | 12:37 PM                                | <i>√</i> 90% <b>■</b> |
|-----------------------------|--------------------------------|--------|-----------------------|-----------------------------------------|-----------------------|
|                             |                                |        |                       |                                         |                       |
| 478 822 5                   | 10                             |        |                       |                                         |                       |
| If you are invit<br>the URL | ed to a Personal Room, you can | enter  | Entert                | the meeting passwor                     | rd:                   |
| company.web                 | ex.com/meet/username           |        |                       |                                         |                       |
| John Smith                  | ı                              |        | Can                   | cel OK                                  |                       |
| John.Smith                  | n@gmail.com                    | 8      |                       |                                         |                       |
|                             |                                |        | Join<br>V             | n meetings with Siri<br>voice commands. |                       |
| q w e                       | r t y u i                      | ор     |                       |                                         |                       |
| a s                         | d f g h j                      | k I    | Join Mee              | eting Sign                              | In                    |
| ŵΖ                          | x c v b n                      | m 🗵    | Don't l               | have an account? <mark>Sign</mark> U    | p                     |
| 123                         | 0 space                        | return |                       | cisco Webex                             |                       |
|                             | <b>Ā</b>                       |        |                       |                                         |                       |

### Join Using a Meeting ID on the web

You can use a 9, 10 or 11 digit meeting ID to join a meeting.

- 1. Go to chkd.webex.com
- 2. Enter your 9 or 10 digit Meeting

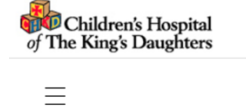

Join a Meeting o

Englis

Enter meeting information

#### 4. Enter password.

To view more information about the meeting, enter the meeting password.

| OK |  |
|----|--|
| UK |  |
|    |  |

5. Once in the meeting, click Join meeting

| Join Meeting | $\sim$ |
|--------------|--------|
|              |        |

# **Meeting Information**

- 6. Click Use video
- 7. Click Call using Internet Audio
- 8. Enter the session
- 9. Click "Leave meeting" after encounter is over.